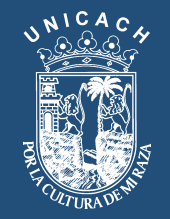

## Universidad de Ciencias y Artes de Chiapas Dirección de Desarrollo e Innovación Curricular

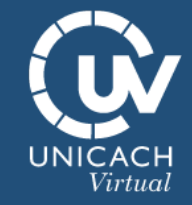

# Manual Goconqr

Creando un Mapa Mental

Una vez dentro de la plataforma le damos clic donde dice *Crear* y posteriormente en donde dice *Mapa Mental* 

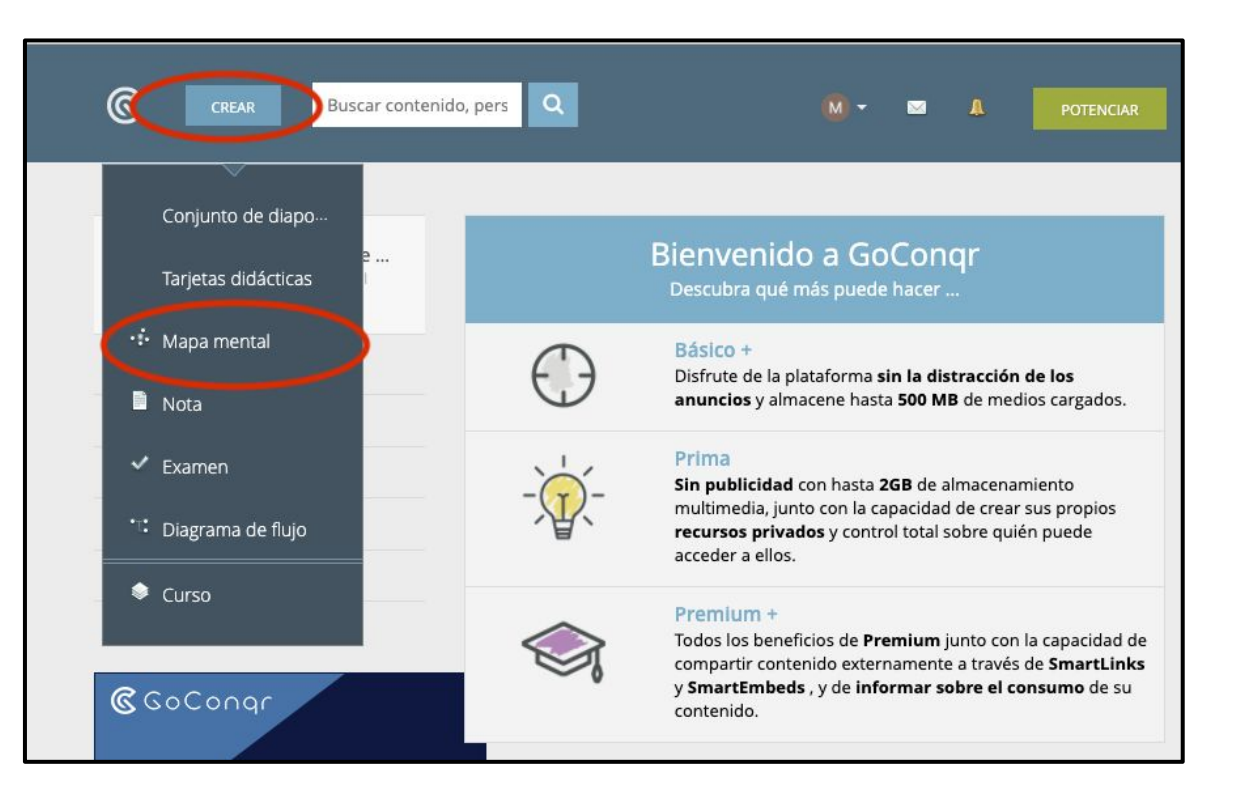

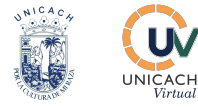

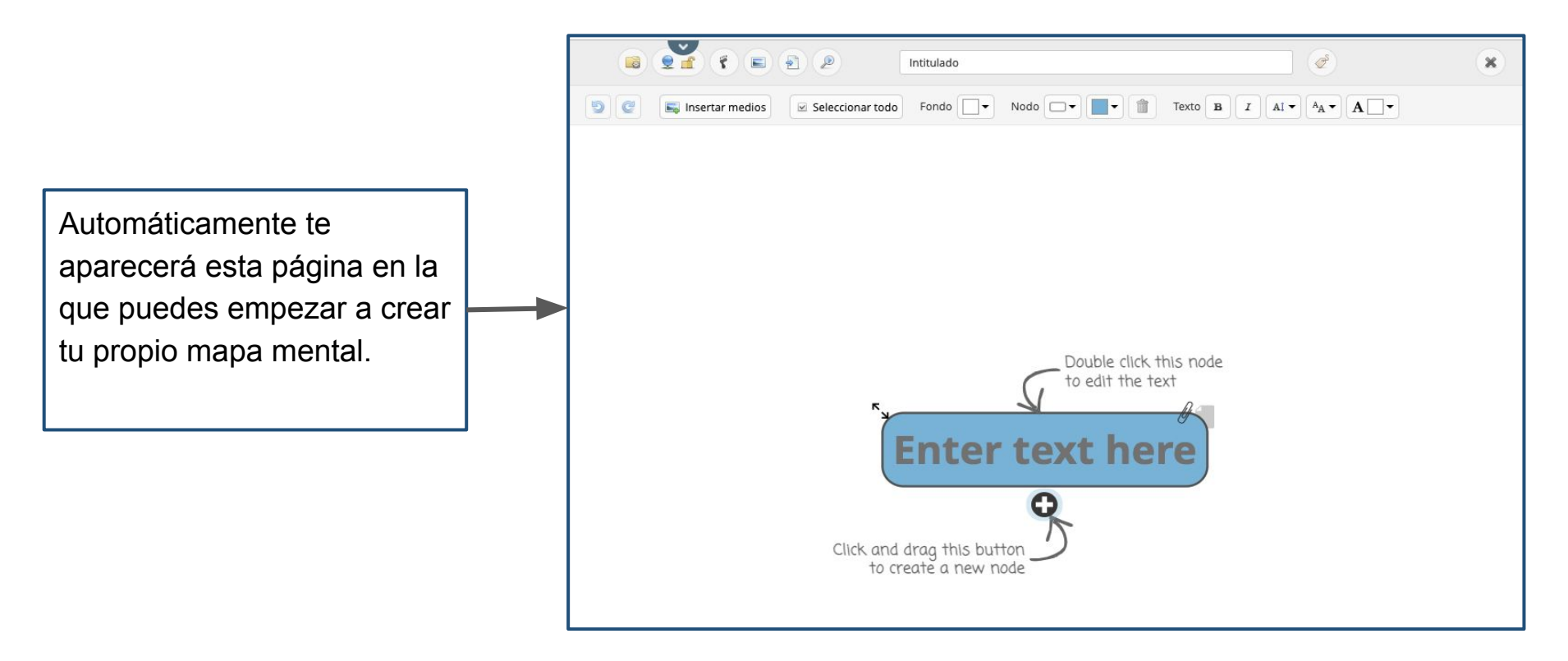

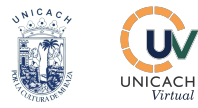

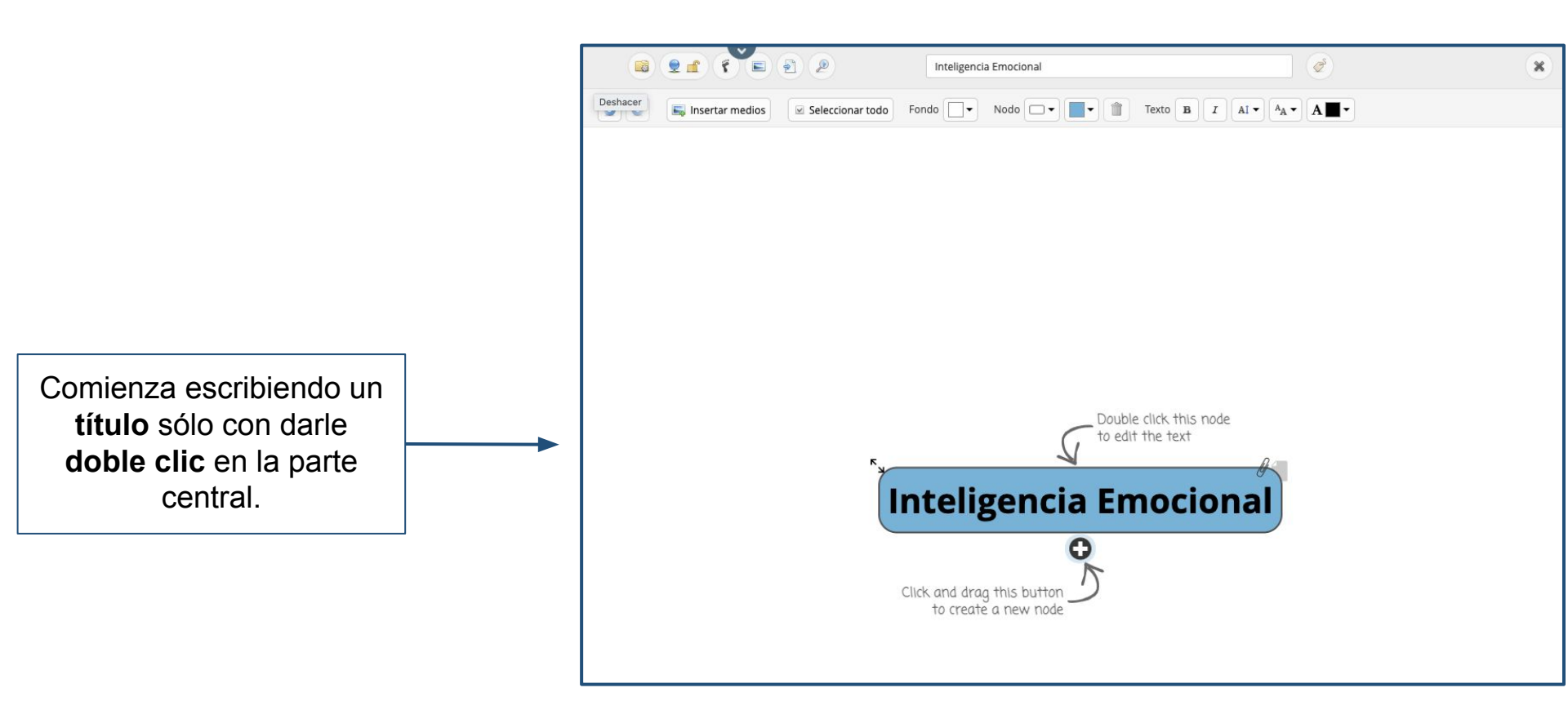

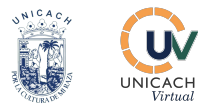

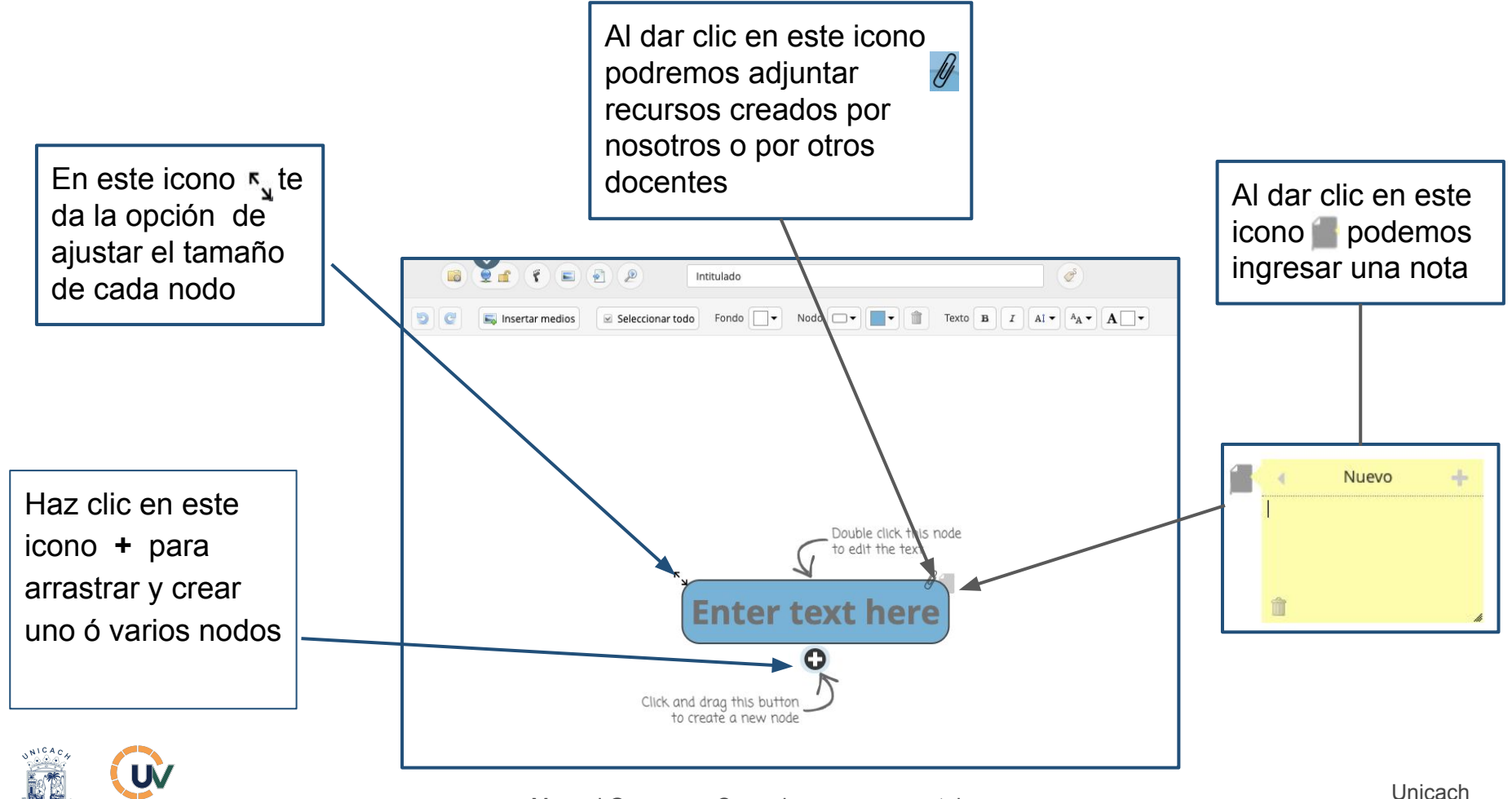

ICACH

Virtuo

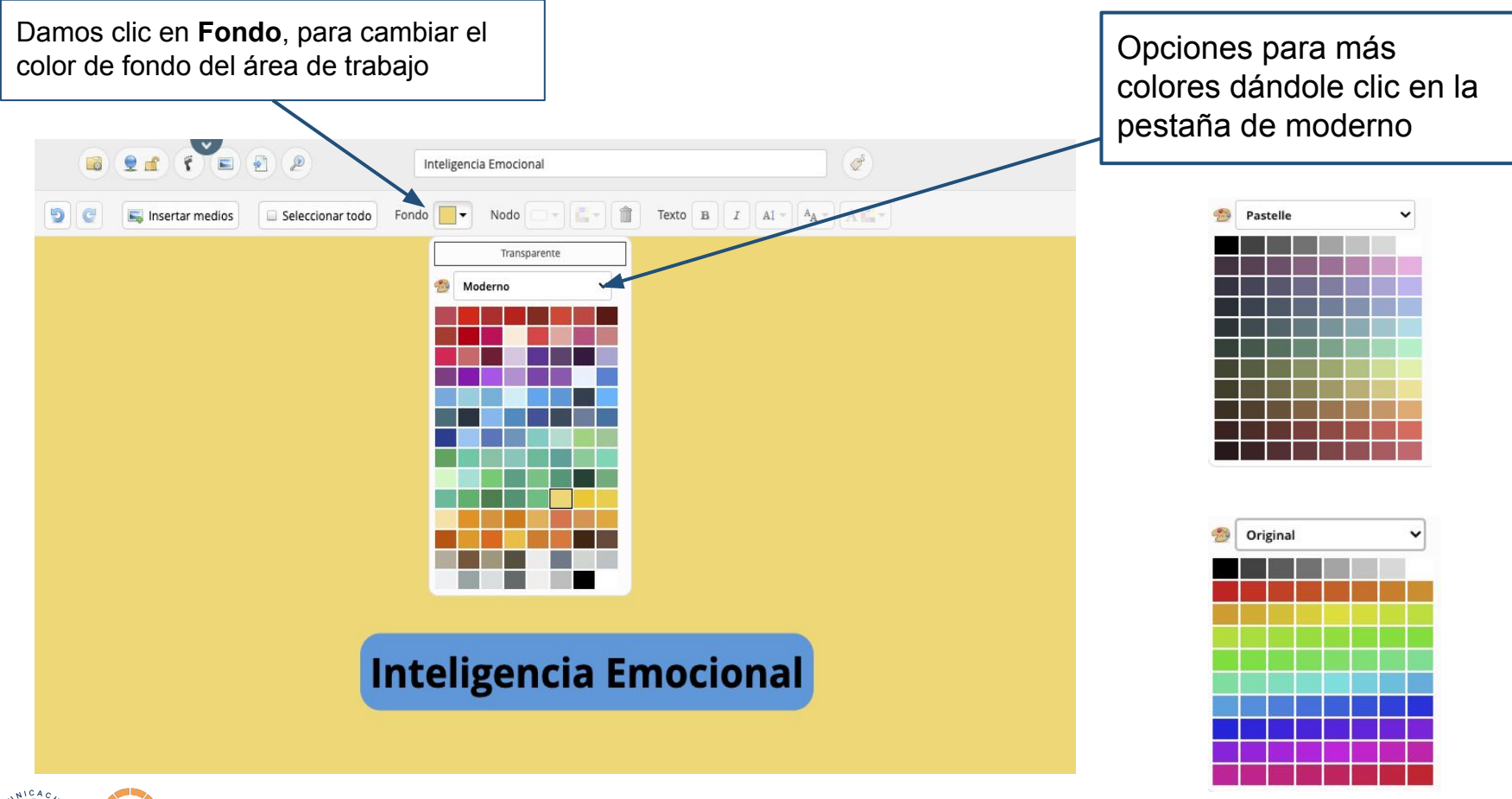

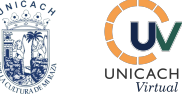

Seleccionamos el nodo que cambiaremos la forma y le damos clic en donde dice **Nodo** y elegimos la forma que deseemos

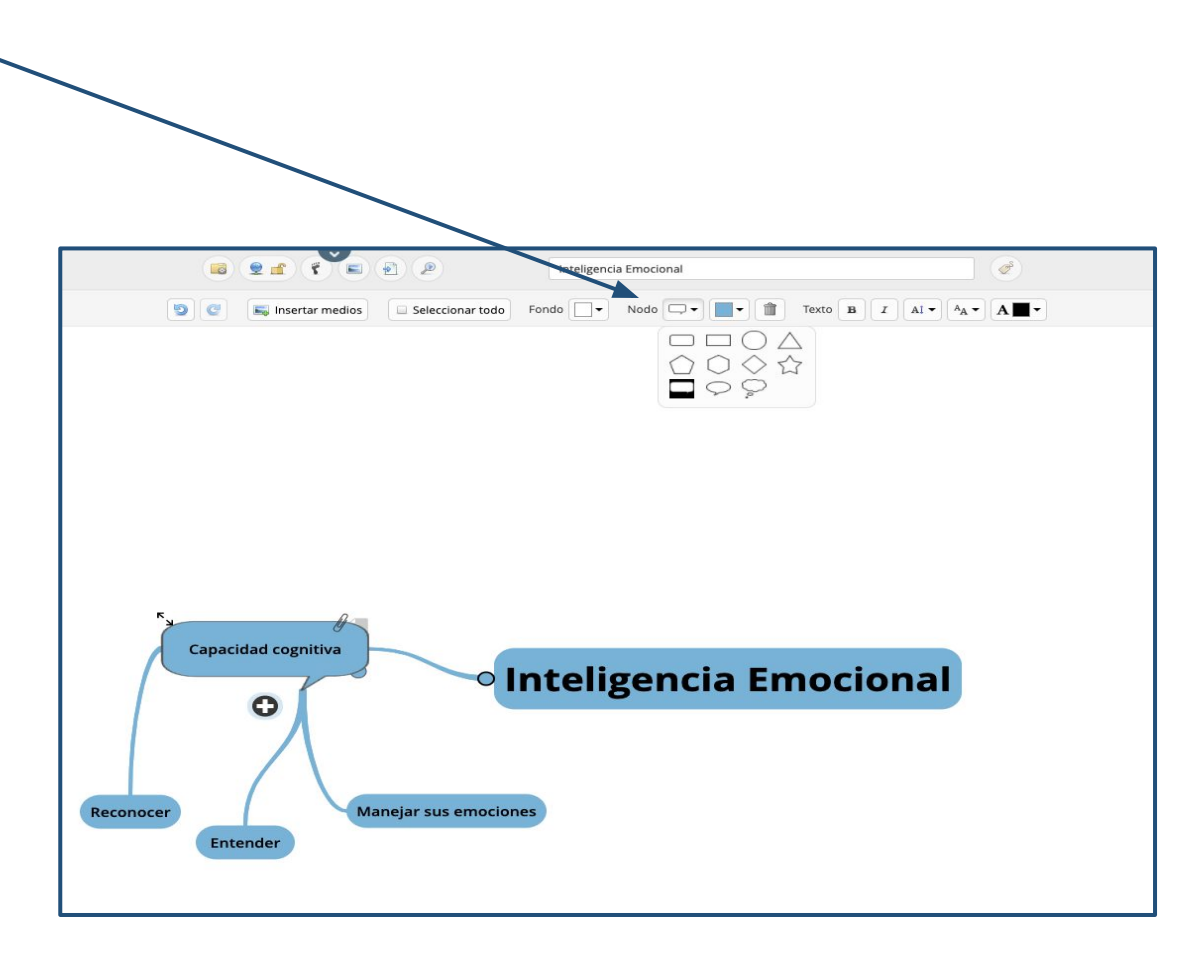

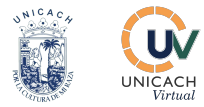

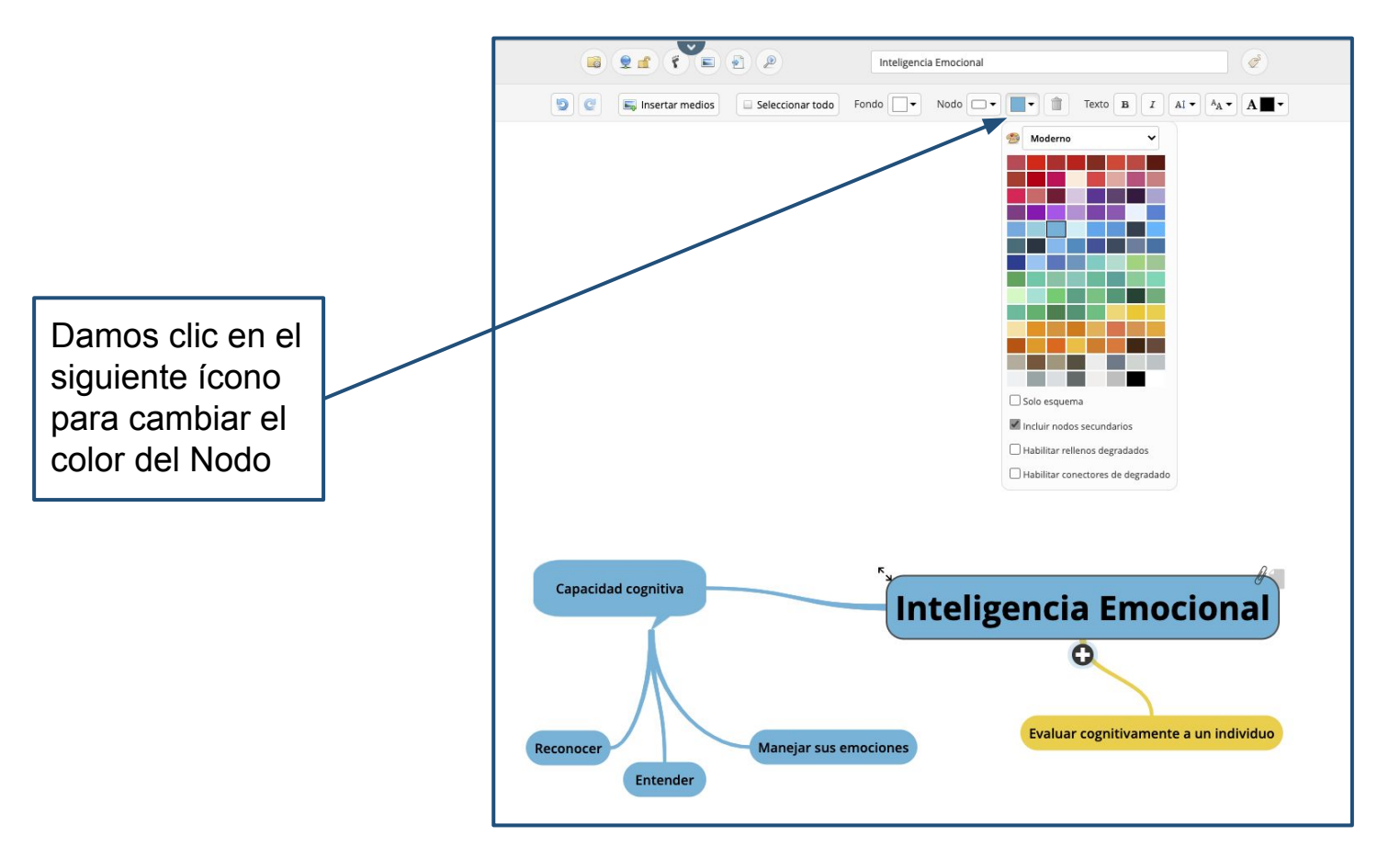

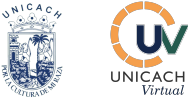

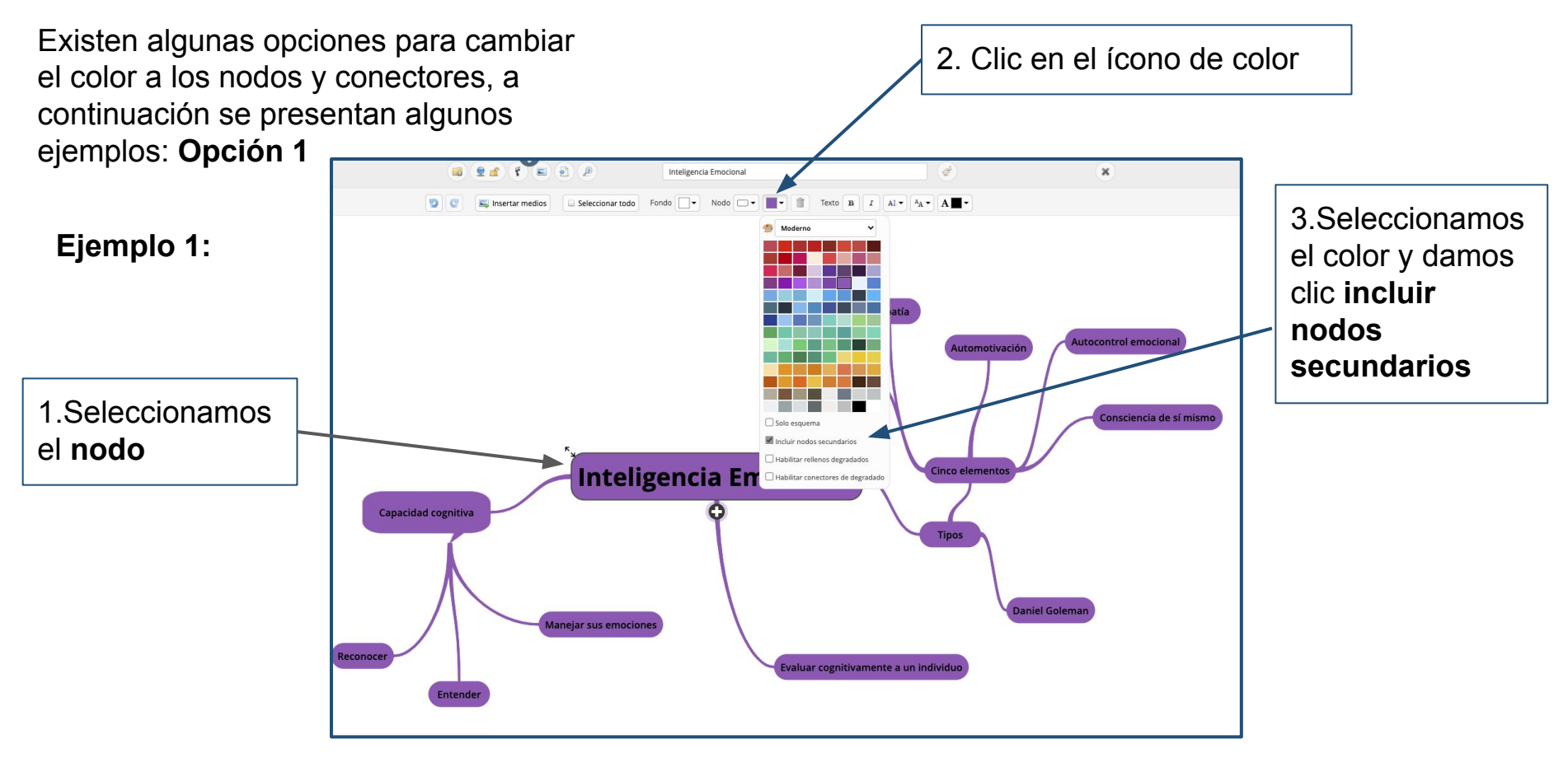

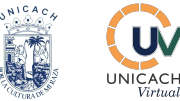

### Ejemplo 2:

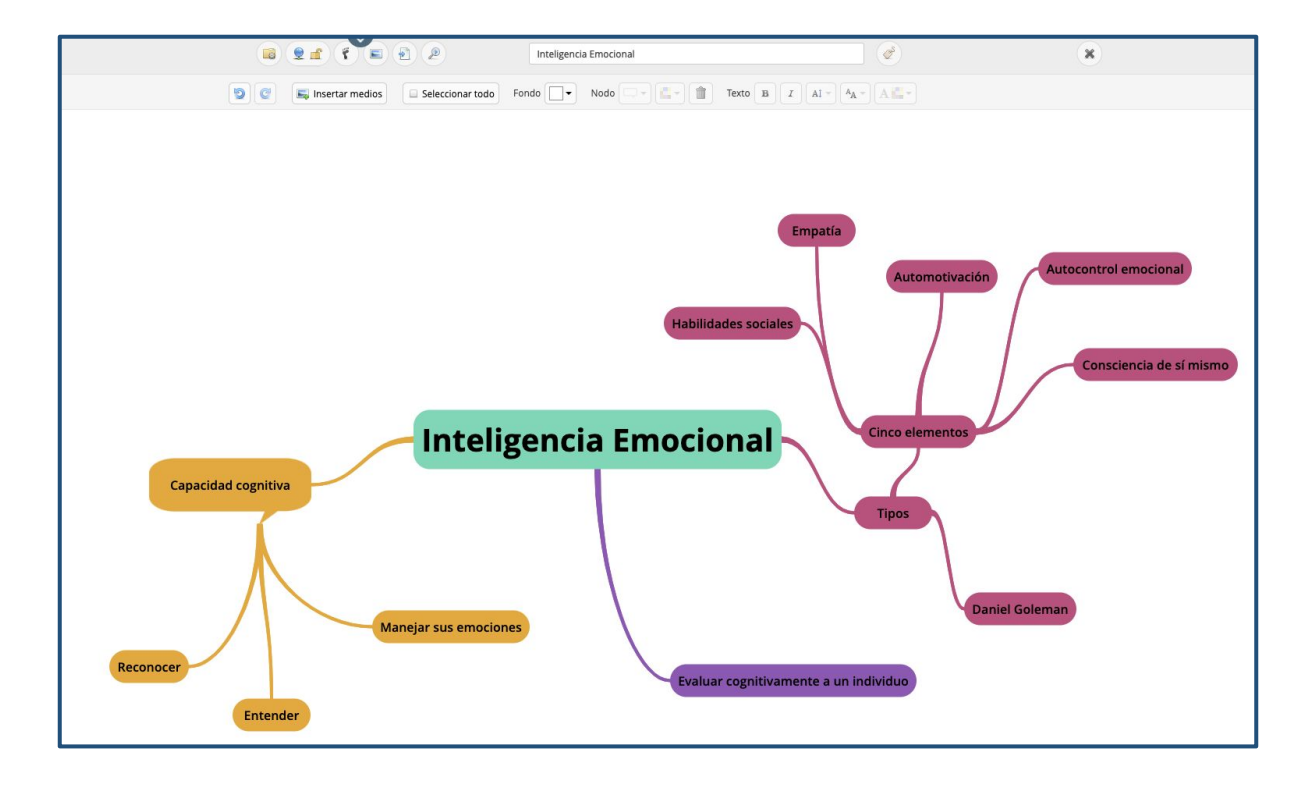

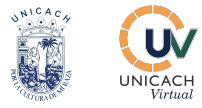

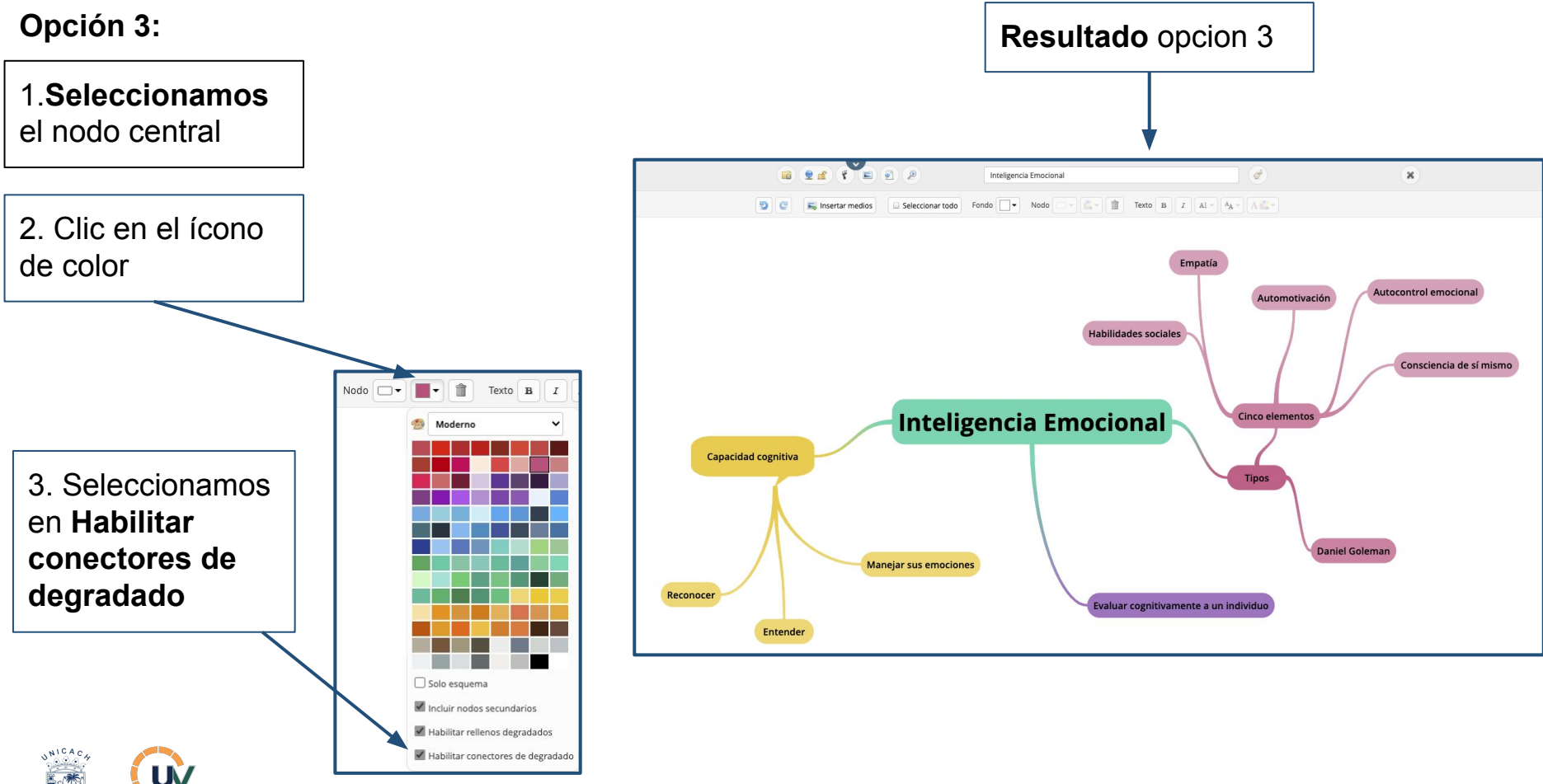

NICACH

Virtua

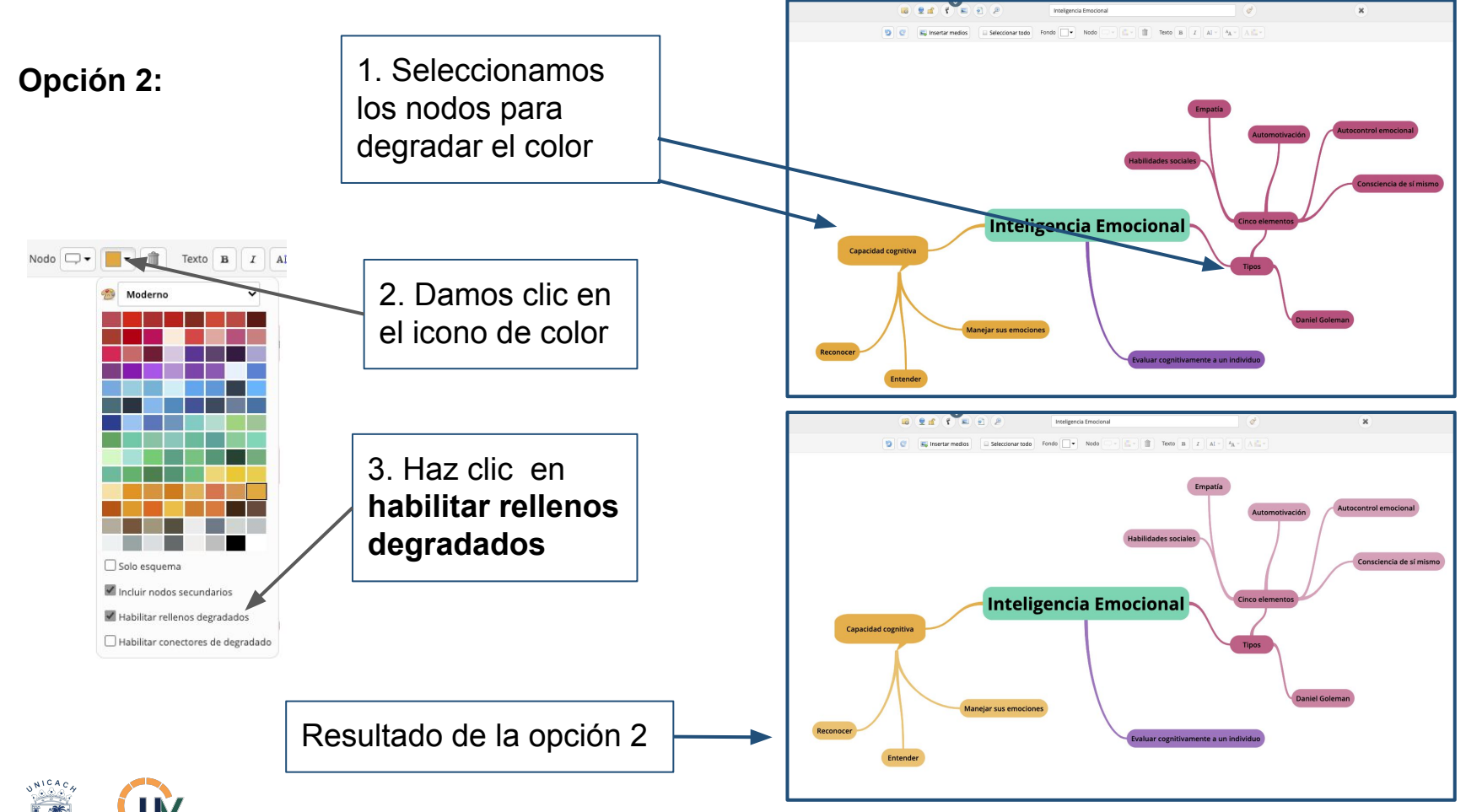

NICACH

Virtual

#### Opción 4:

#### Ejemplo 1 1.Seleccionamos el nodo central 🛢 🔮 👔 👘 🗐 🖉 (as Inteligencia Emocional x Seleccionar todo Fondo ▼ Nodo ▼ E = 1 Texto B I AI = A<sub>A</sub> = A<sup>E</sup> A<sup>E</sup> 2. Damos clic en el Empatía ícono de color Autocontrol emocional Automotivación Habilidades sociales Consciencia de sí mismo Nodo 🗆 🗸 📄 🕈 📋 Texto B I Inteligencia Emocional Cinco elementos Moderno Capacidad cognitiva Tipos 3. Damos clic en solo Daniel Goleman Manejar sus emociones esquema Reconocer Evaluar cognitivamente a un individuo Entender 🗹 Solo esquema Incluir nodos secundarios Habilitar rellenos degradados Habilitar conectores de degradado

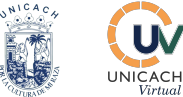

#### Ejemplo 2:

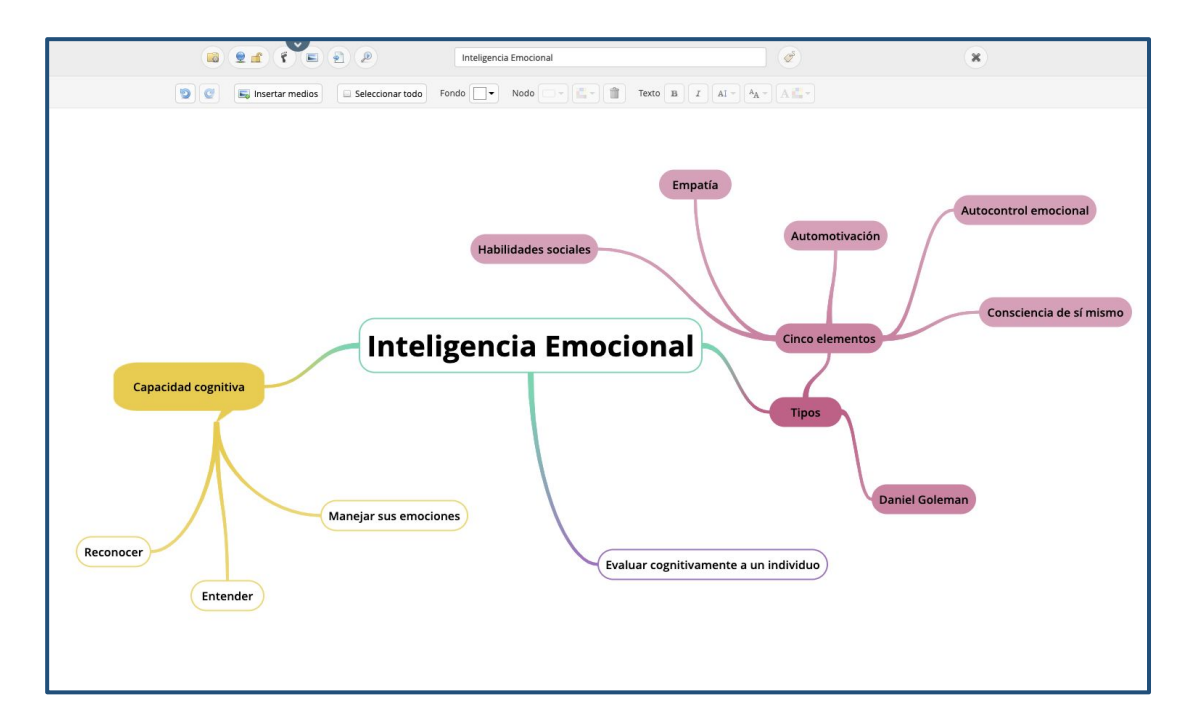

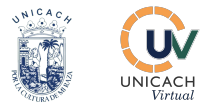

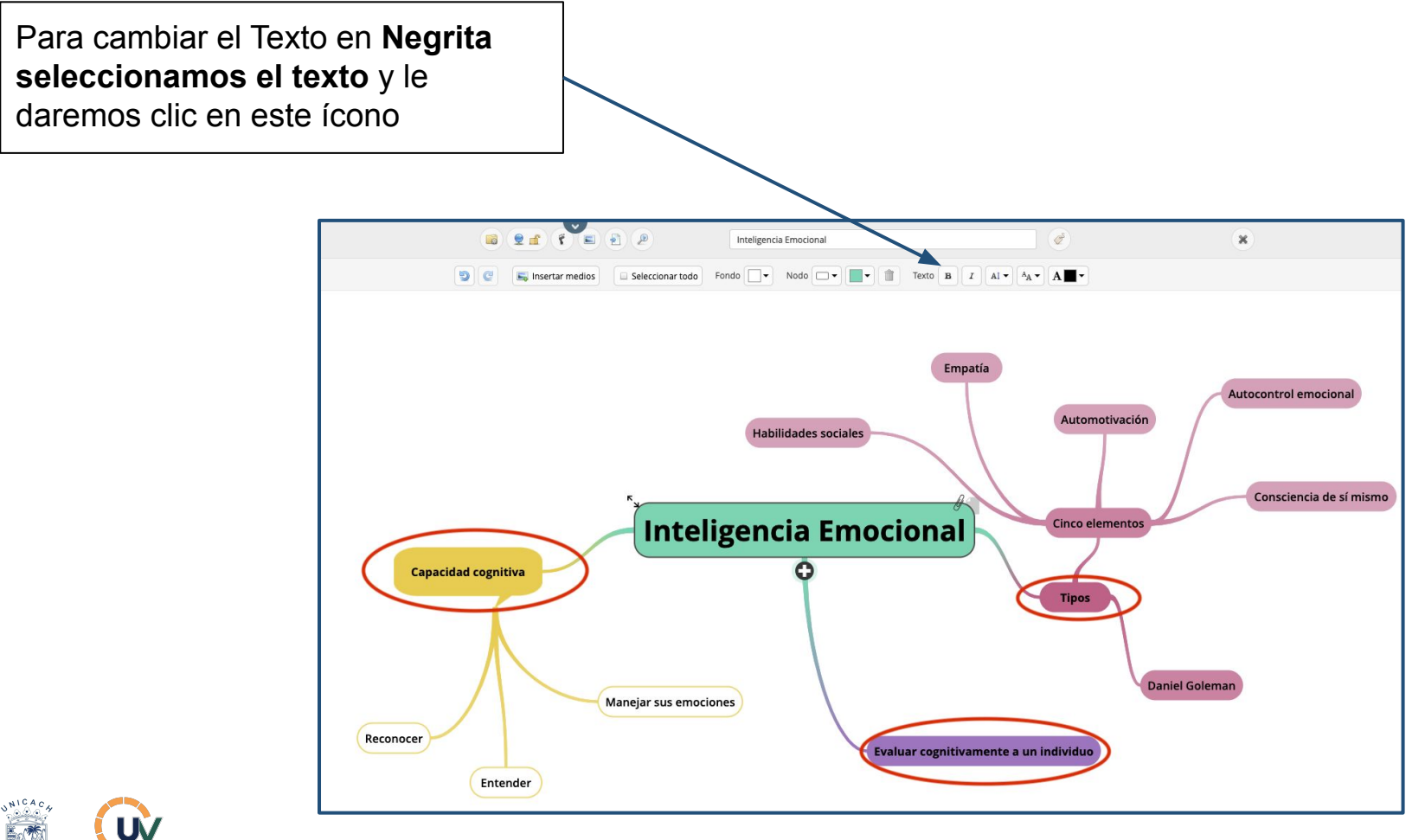

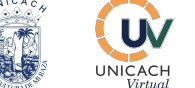

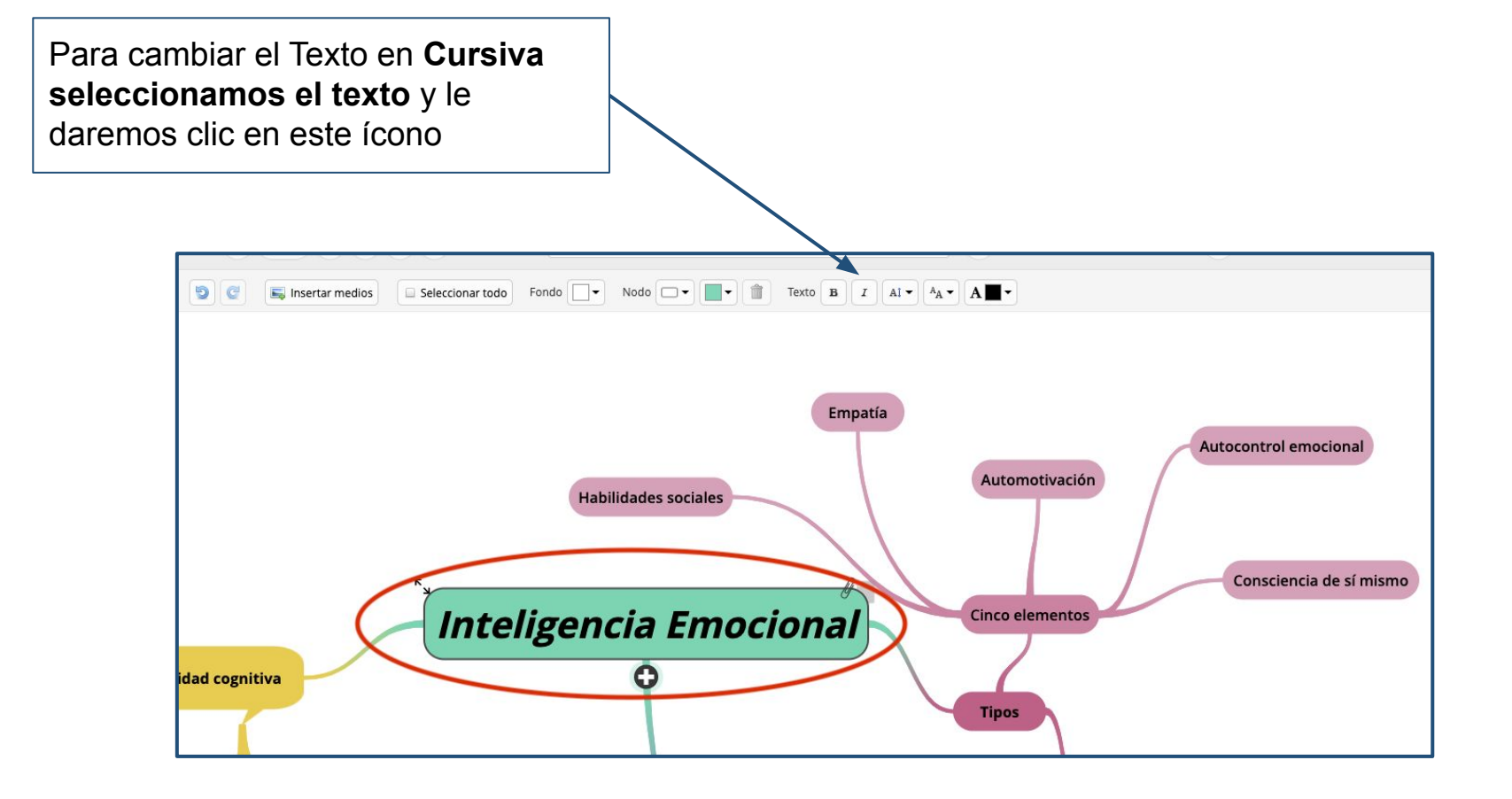

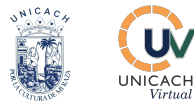

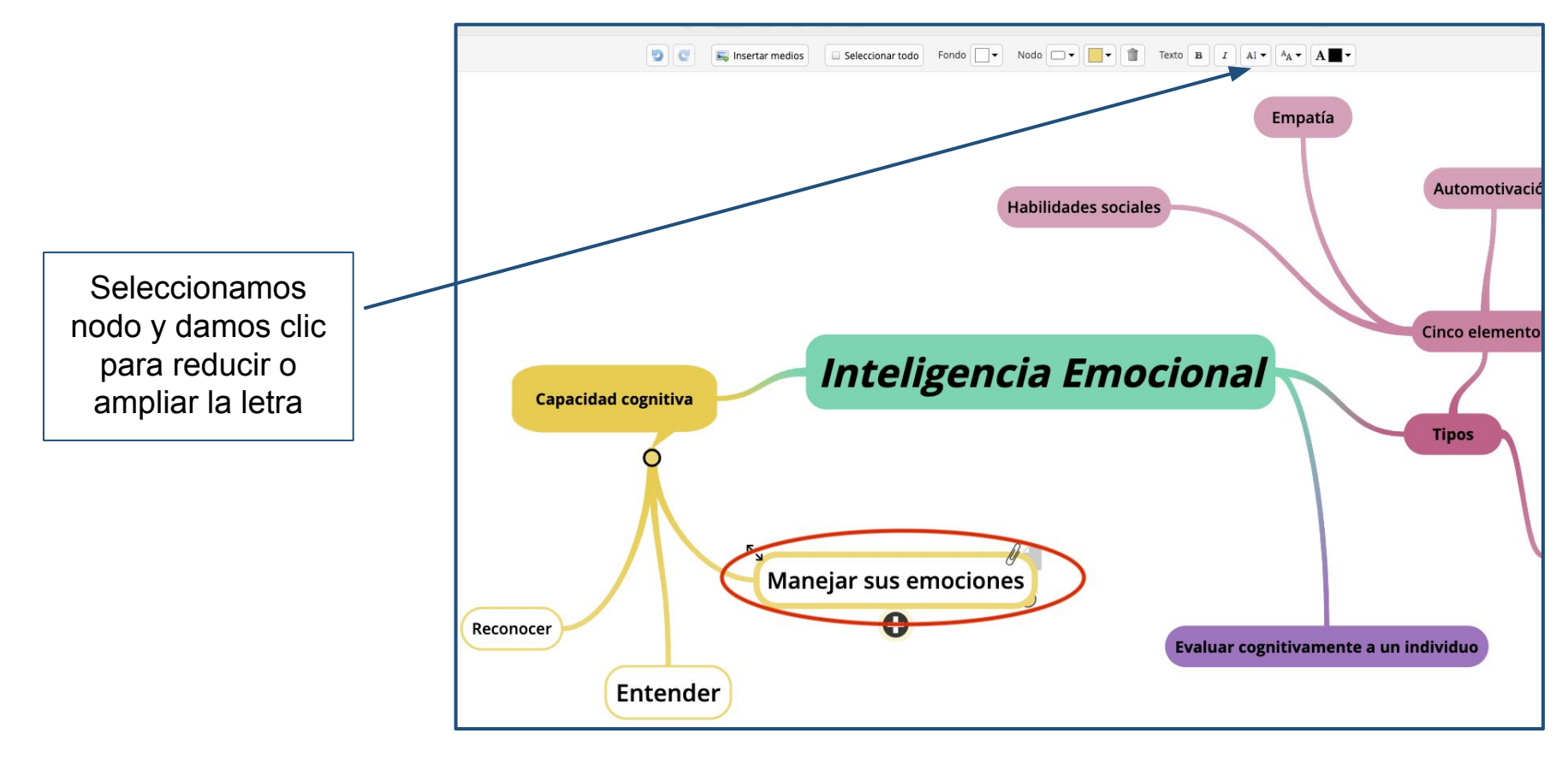

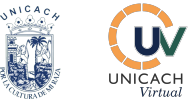

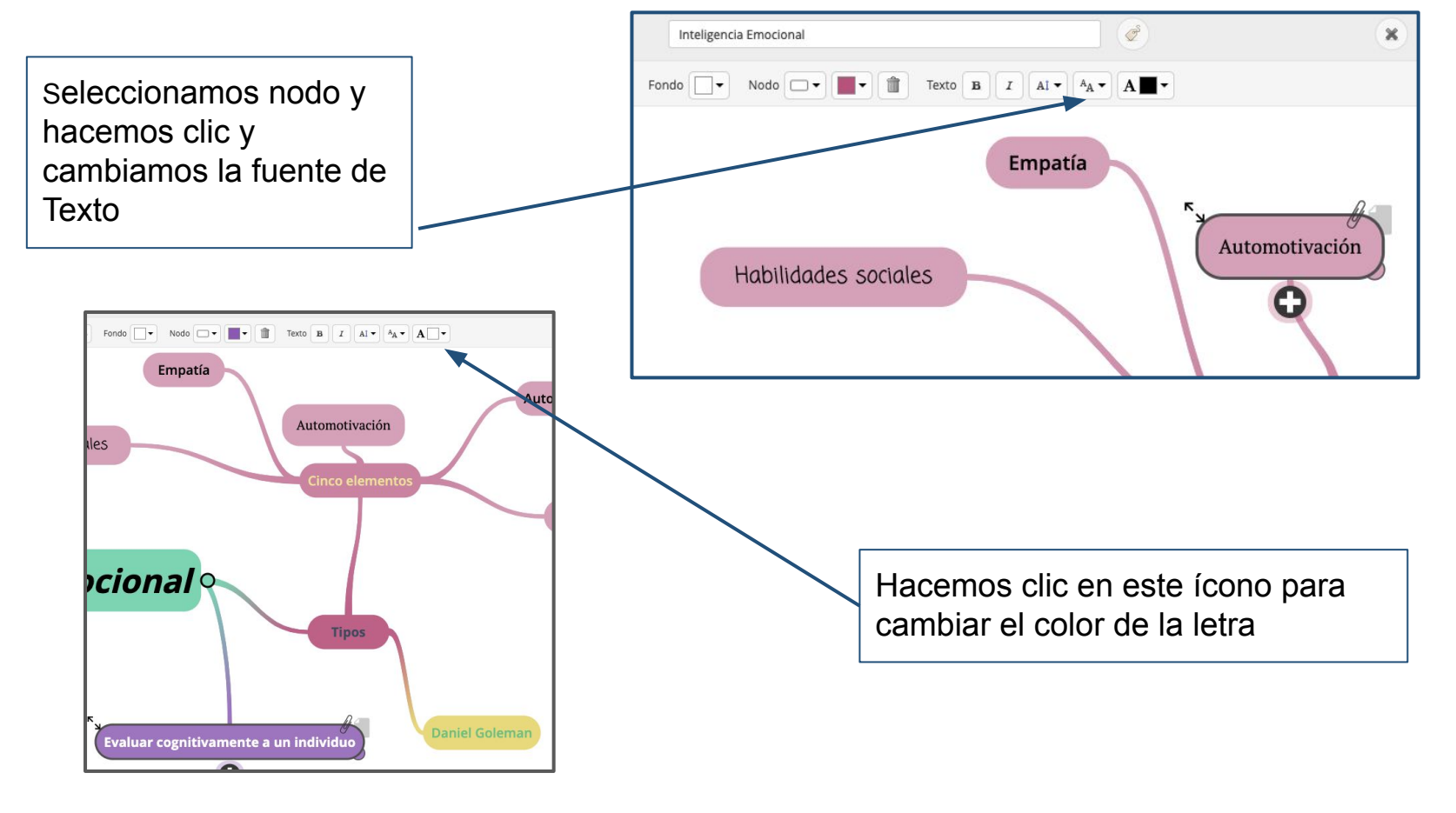

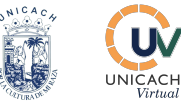

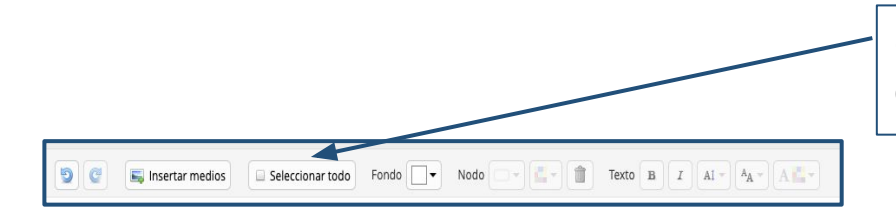

Opción para **seleccionar todo** el mapa mental y desplazar en la parte que deseemos

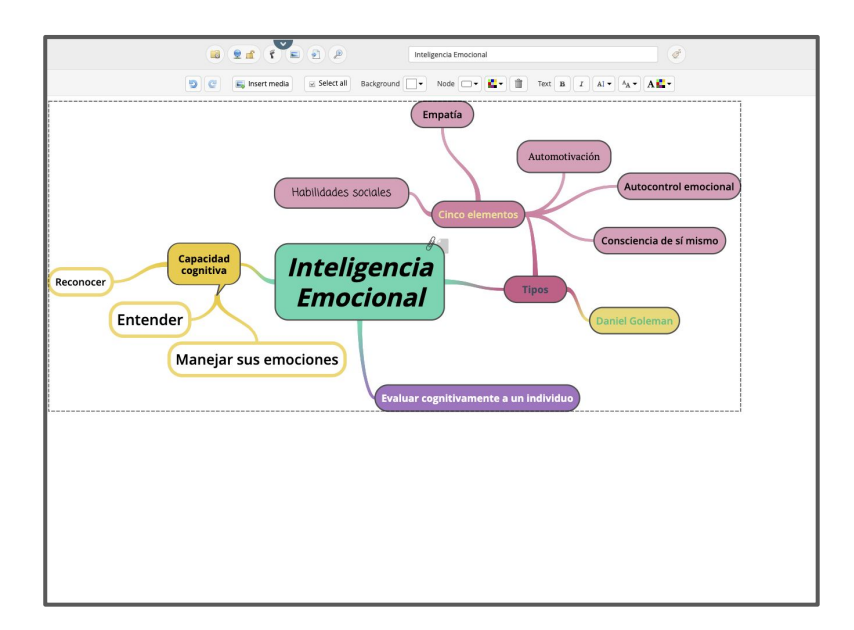

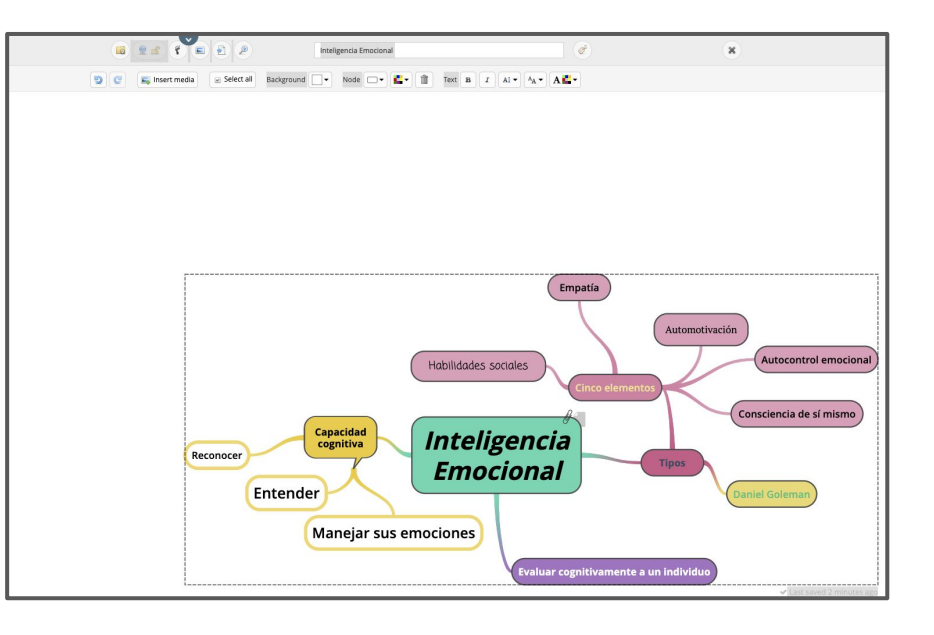

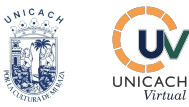

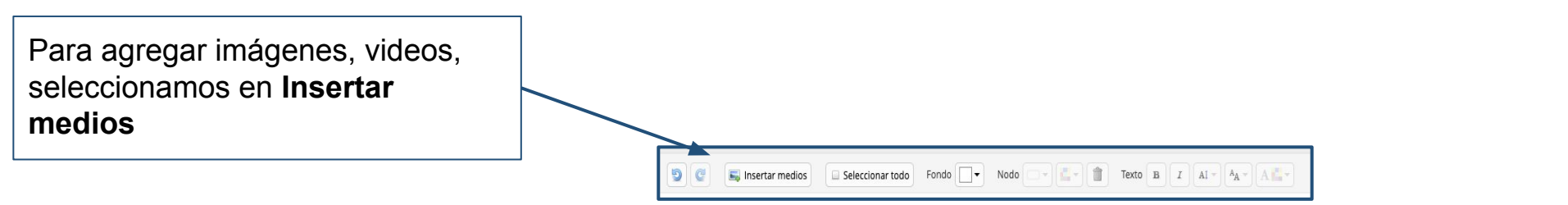

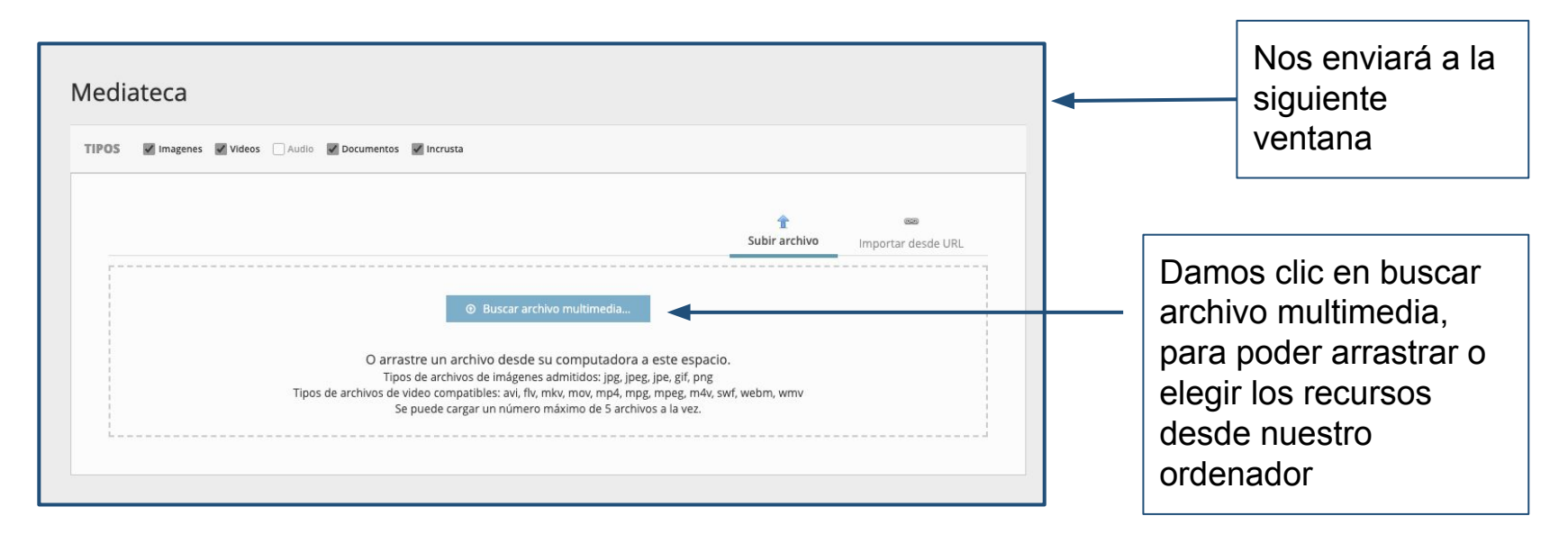

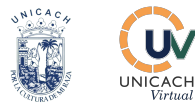

Observamos que se ha insertado en la **medioteca** 

Damos clic en el botón Insertar

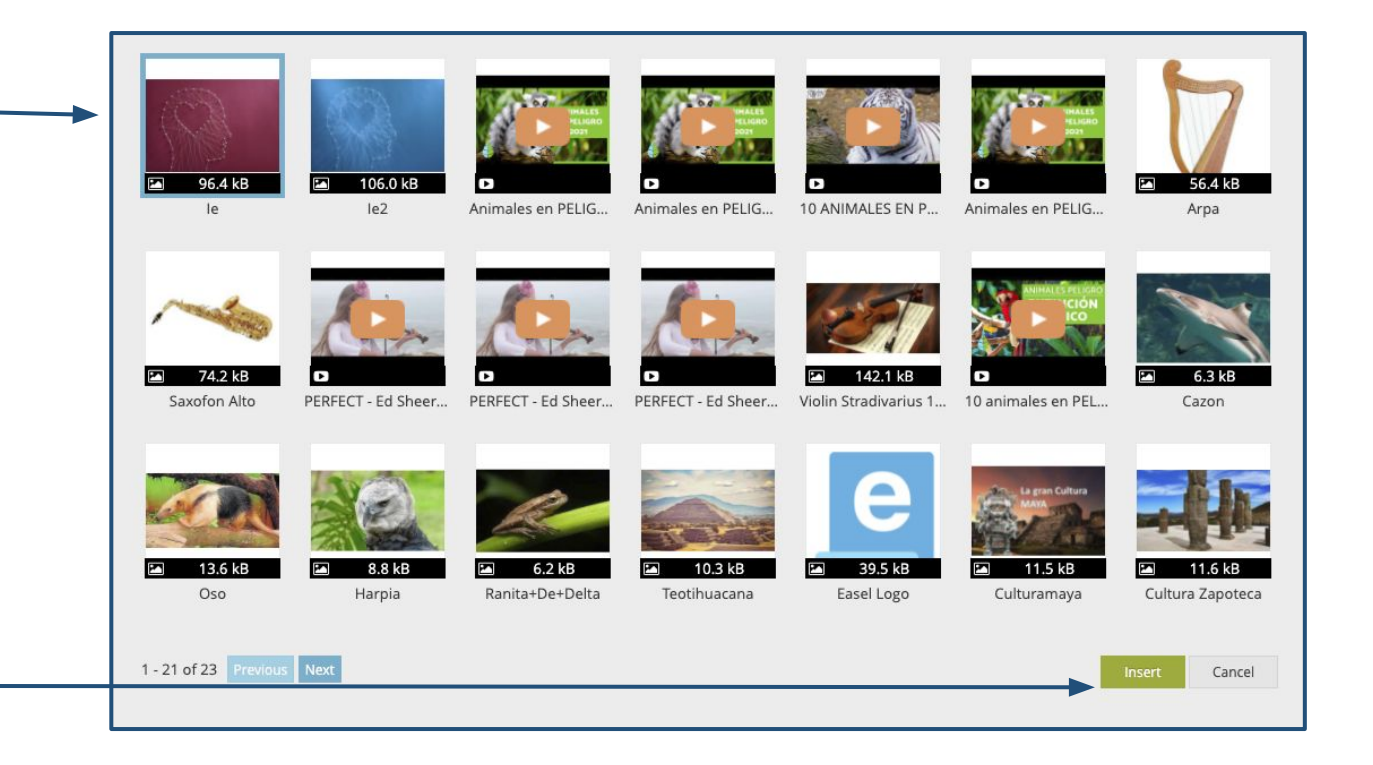

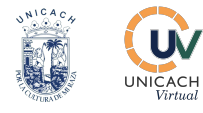

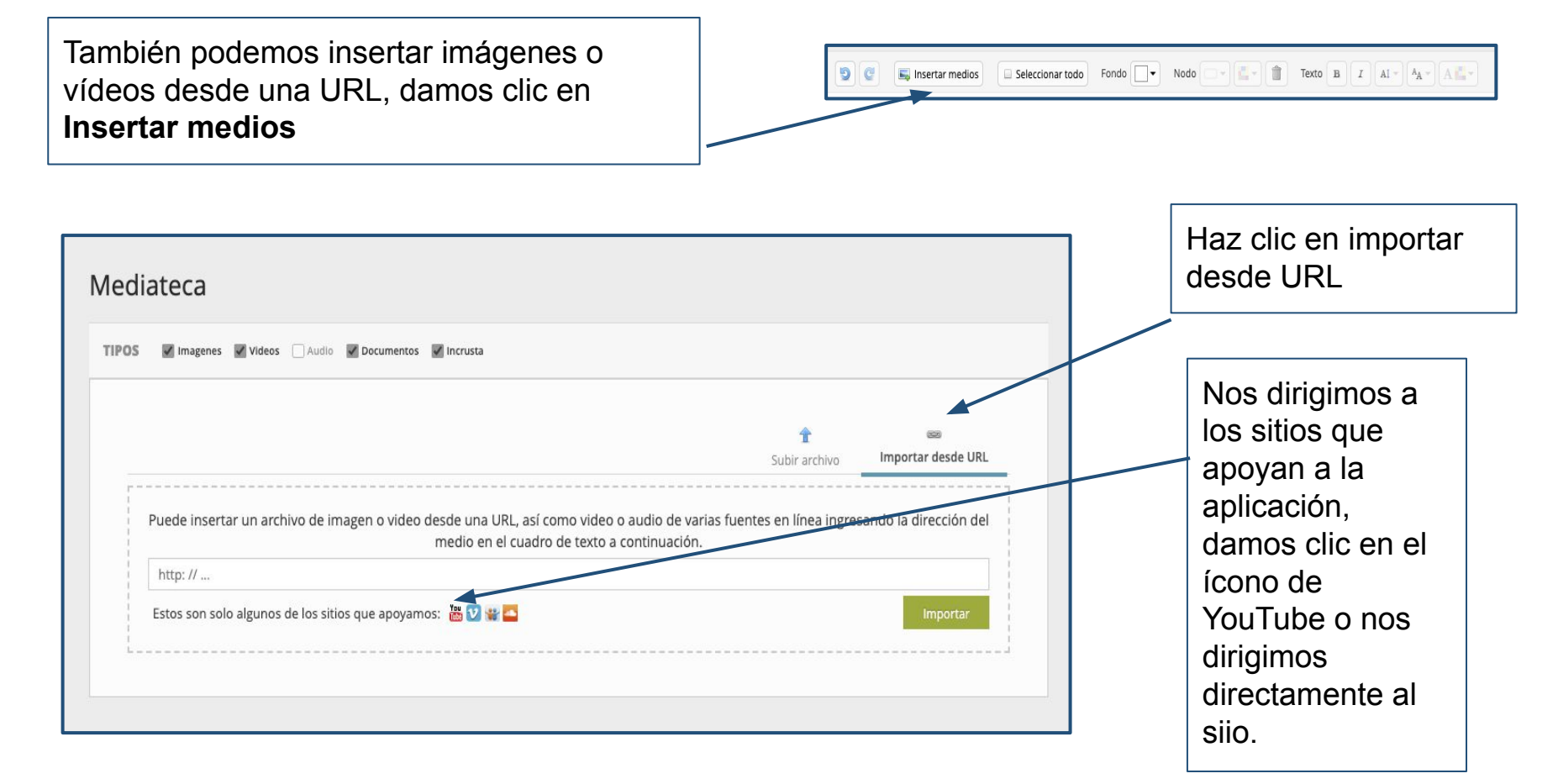

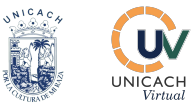

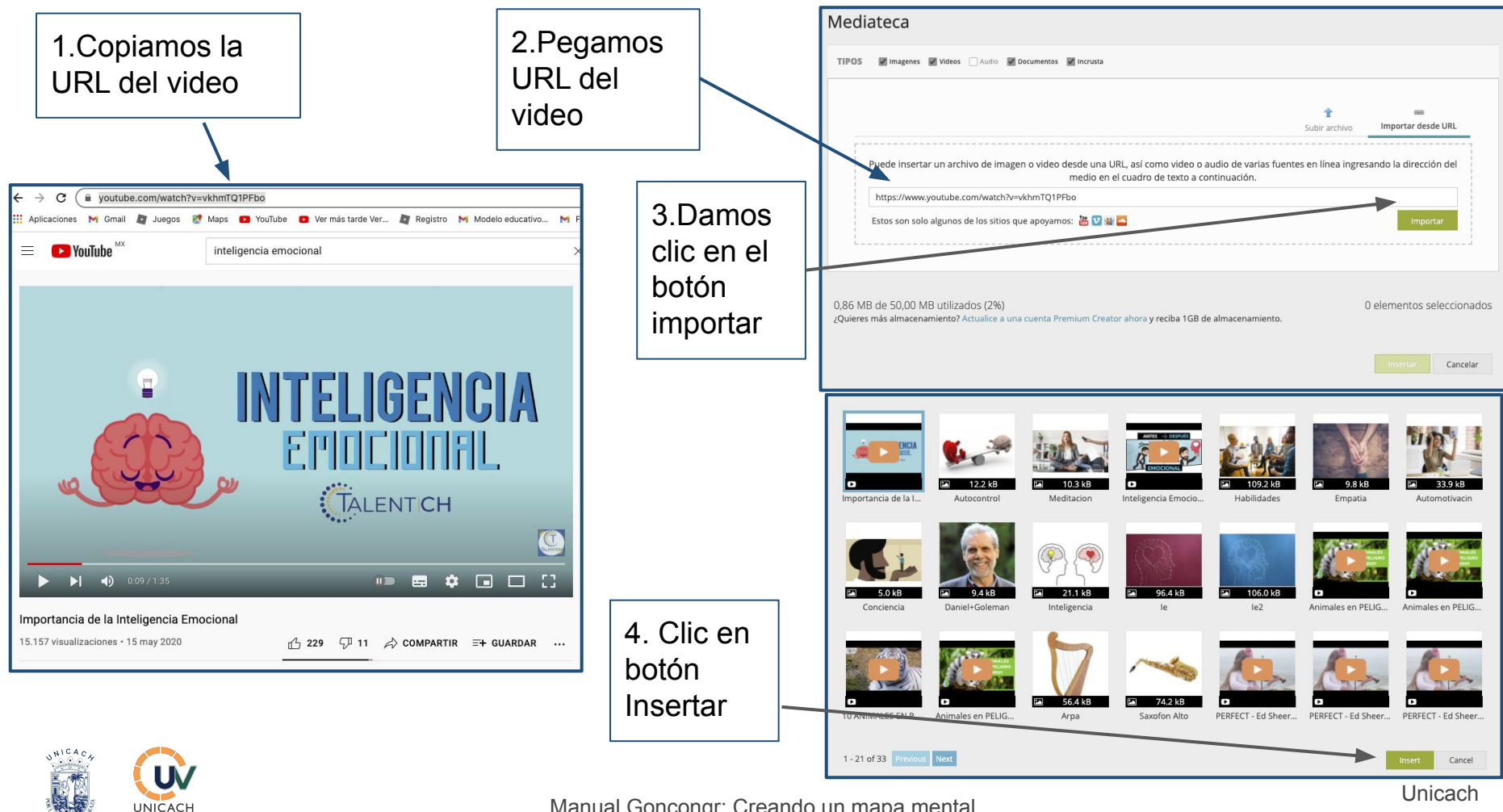

Manual Goncongr: Creando un mapa mental

Virtua

2021

Observamos que se incluyeron las imágenes y video a nuestro mapa mental

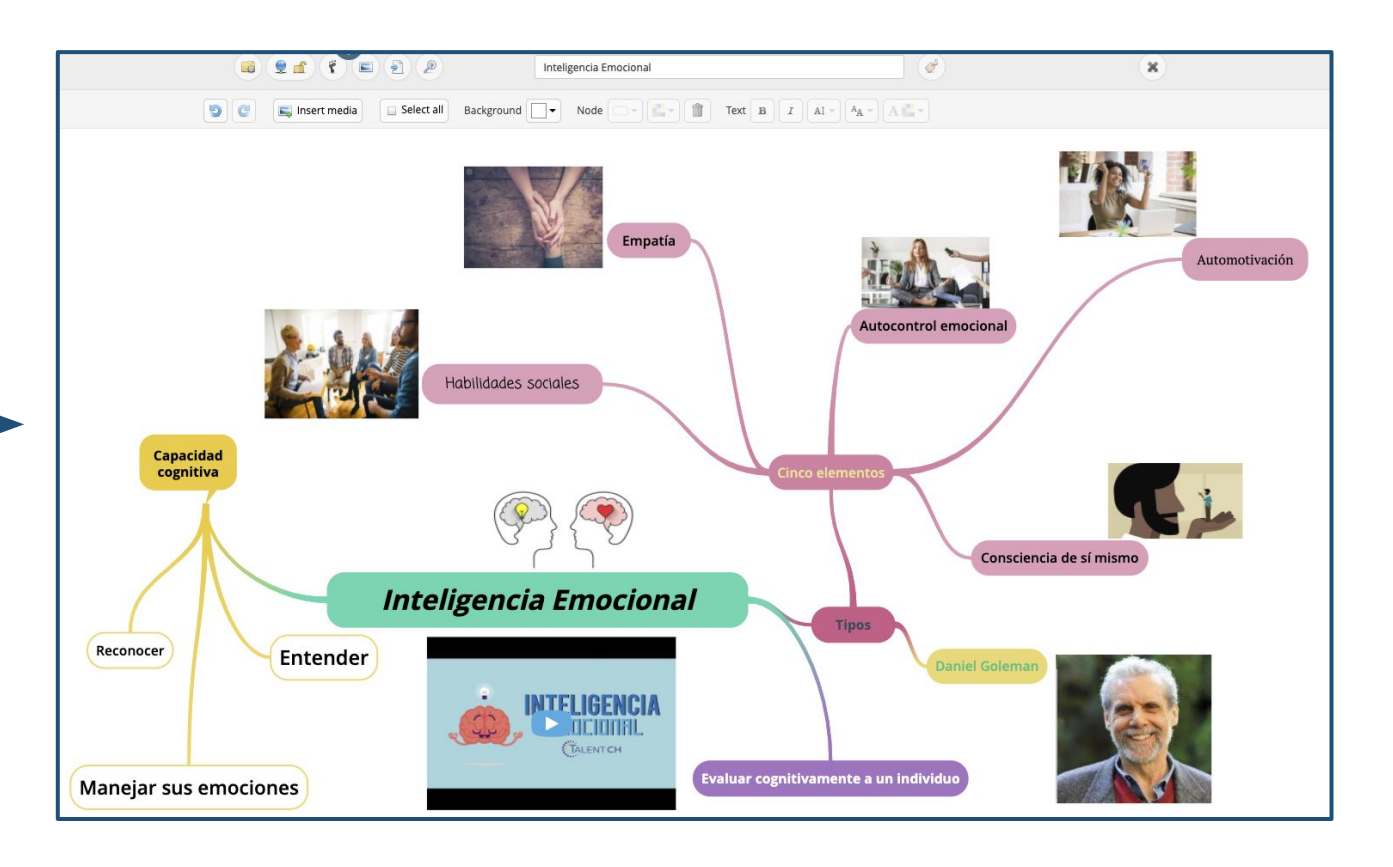

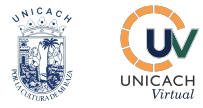